## ネットワーク認証方法の変更(20220809 暫定版)

有線ネットワークの IEEE802.1X 認証について、2022 年 8 月の校内ネットワークの更新 にともない、一部認証方法が変更になります。

前提として、Windowsの「Wired AutoConfig」というサービスが動作していることが前提 となります。

WindowsPC 有線 LAN, Wire AutoConfig サービスの有効化 http://www.cc.ariake-nct.ac.jp/ieee802.1x/Wired AutoConfig 20170921.pdf

また、全体の設定は、こちらもご参照ください。 802.1X 認証クライアント接続設定(Win, Mac, Android) http://www.cc.ariake-nct.ac.jp/ieee802.1x/IEEE802.1Xsetting 20171227.pdf

2022 年 8 月の更新後は、ネットワークの認証方法の標準が EAP-PEAP(保護された EAP) から EAP-TTLS に変更になります。

変更前の設定で接続できない場合は、次の手順で接続の変更をお試しください。 ※他の手順でも同様の設定ができるかもしれません。

| [スター | トメ           | ペニュー]→                                           | [設定]  | → [ネットワ-                           | -クと          | :インターネッ                                                                                                    | ヶト]を選択 |
|------|--------------|--------------------------------------------------|-------|------------------------------------|--------------|----------------------------------------------------------------------------------------------------|--------|
| ← 設定 |              |                                                  |       |                                    |              | _                                                                                                    |        |
|      | 0            | yorki                                            |       | <b>e</b>                           |              | $X_{\rm c} = \sum_{j=1}^{2} \sum_{i=1}^{2} \sum_{j=1}^{2} \sum_{i=1}^{2} \sum_{i=1}^{2} \sum_{j=1}^{2} \sum_{i=1}^{2} \sum_{j=1}^{2} \sum_{j=1}^{2} \sum_{i=1}^{2} \sum_{j=1}^{2} \sum_{i=1$ |        |
|      | C            | * H4                                             |       | 8 ×                                |              | 10 10 AND A                                                                                                    |        |
|      |              |                                                  | 設定の検索 |                                    | م            |                                                                                                    |        |
|      | 口            | <b>システム</b><br>ディスプレイ、サウンド、通知、電源                 |       | <b>デバイス</b><br>Bluetooth、プリンター、マウス |              | 電話<br>Android、iPhone のリンク                                                                                                    |        |
| (    |              | <b>ネットワークとインターネット</b><br>Wi-Fi、機内モード、VPN         | Ø     | 個人用設定<br>背景、ロック画面、色                | Ē            | <b>アプリ</b><br>アンインストール、既定値、オプション<br>の機能                                                                                                    |        |
|      | 8            | <b>アカウント</b><br>アカウント、メール、同期、職場、家<br>族           |       | 時刻と言語<br>音声認識、地域、日付                | $\bigotimes$ | <b>ゲーム</b><br>Xbox Game Bar、キャプチャ、配<br>信、ゲーム モード                                                                                                    |        |
|      | Ģ            | <b>簡単操作</b><br>ナレーター、拡大鏡、ハイコントラス                 | Q _   | <b>検索</b><br>マイ ファイル、アクセス許可の検索     | A            | <b>プライバシー</b><br>場所、カメラ、マイク                                                                                                    |        |
|      | $\mathbb{C}$ | <b>更新とセキュリティ</b><br>Windows Update、回復、パック<br>アップ |       |                                    |              |                                                                                                    |        |

| [ネットワークとインターネット] → [イーサネット]を選択 |                                         |                        |     |   |  |  |  |
|--------------------------------|-----------------------------------------|------------------------|-----|---|--|--|--|
| ← 設定                           |                                         |                        | - 0 | × |  |  |  |
| 命 ホーム                          | 状態                                      |                        |     |   |  |  |  |
| 設定の検索・ク                        | ネットワークの状態                               |                        |     |   |  |  |  |
| ネットワークとインターネット                 | 口— 🖬 —                                  | $-\bigoplus$           |     |   |  |  |  |
| ● 状態                           | イーサネット<br>ブライベート ネットワーク                 | $\Psi$                 |     |   |  |  |  |
| // Wi-Fi                       | インターネットに接続されています<br>制限付きのデータ通信プランをお使いの場 | -<br>易合は、このネットワークを従量制課 |     |   |  |  |  |
| _all 携带電話                      | 金接続に設定するか、またはその他のプロ                     | コパティを変更できます。           |     |   |  |  |  |
| <b>記 イーサネット</b>                | English                                 | is her                 |     |   |  |  |  |
| 富 ダイヤルアップ                      | 49.0                                    | 14-40-52               |     |   |  |  |  |
| % VPN                          | C ALC IN                                | 5. P.M.                |     |   |  |  |  |
| 党→ 機内モード                       | 5.78-                                   | 2 m. 240               |     |   |  |  |  |
| (り) モバイル ホットスポット               | A TRACK St. AND                         |                        |     |   |  |  |  |
|                                | 10.72                                   | 27/42.32               |     |   |  |  |  |
|                                |                                         |                        |     |   |  |  |  |
|                                | O BARREL                                |                        |     |   |  |  |  |
|                                | $P_{\rm M}(\mu) = 0.599(\mu/h_{\rm H})$ |                        |     |   |  |  |  |
|                                |                                         |                        |     |   |  |  |  |

#### [イーサネット] → [アダプターのオプションを変更する]を選択 ← BR# - □ ×

| ☆ ホーム              | イーサネット                                         |
|--------------------|------------------------------------------------|
| 設定の検索・・・           | et al set the                                  |
| ネットワークとインターネット     |                                                |
| 母 状態               | 関連設定                                           |
| <i>(ii</i> , Wi-Fi | アダプターのオブションを変更する                               |
| .ull 携带電話          | 共有の詳細オブションを変更する<br>ネットワークと共有ヤンター               |
| 記 イーサネット           | Windows ファイアウォール                               |
| ☆ ダイヤルアップ          |                                                |
| 98° VPN            | <ul> <li>ヘルプを表示</li> <li>フィードバックの送信</li> </ul> |
| ゆ 機内モード            |                                                |
| (り) モバイル ホットスポット   |                                                |
|                    |                                                |
|                    |                                                |
|                    |                                                |
|                    |                                                |
|                    |                                                |
|                    |                                                |

[ネットワーク接続] → 接続しているアダプタのアイコンを右クリック → プルダウンメニューから[プロパティ]を選択

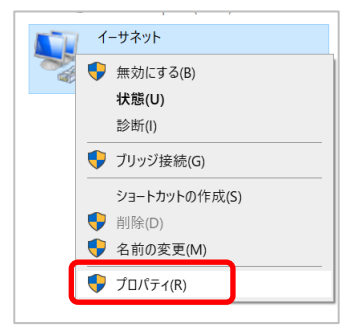

### [イーサネットのプロパティ] → [認証]タブを選択

| * 1-9*7107U/071                                        |                           |                                         |                         | $\times$ |
|--------------------------------------------------------|---------------------------|-----------------------------------------|-------------------------|----------|
| ネットワーク 認証 共有                                           |                           |                                         |                         |          |
| 接続の方法:                                                 |                           |                                         |                         |          |
| 🧟 mana, Kada P                                         | traj for sets             |                                         |                         |          |
|                                                        |                           | 構成                                      | 戎( <u>C</u> )           |          |
| この接続は次の項目を使用                                           | します( <u>O</u> ):          | Baaaaaaaaaaaaaaaaaaaaaaaaaaaaaaaaaaaaaa |                         |          |
| 🗹 🌄 Microsoft ネットワ                                     | フーク用クライアント                | 1200                                    | ^                       |          |
| ☑ 🐙 Microsoft ネットワ                                     | リーク用ファイルとプリンタ・            | -共有                                     |                         |          |
| ✓ <sup>4</sup> / <sub>2</sub> OoS パケット スケ <sup>3</sup> | ジューラ                      |                                         |                         |          |
| ☑ ▲ インターネット プロ                                         | トコル バージョン 4 (TCP/I        | Pv4)                                    |                         |          |
| SoftEther Lightw                                       | eight Network Protoc      | ol                                      |                         |          |
| Microsoft Netwo                                        | ork Adapter Multiplex     | or Protocol                             | ~                       |          |
| <                                                      |                           |                                         | >                       |          |
| インストール(N)                                              | 20100-010                 |                                         |                         |          |
| 12 Min Mint                                            | <u>則陈(U</u> )             | 70/(                                    | ティ( <u>R</u> )          |          |
| 説明                                                     | 际( <u>∪</u> )             | 70/                                     | ティ( <u>R</u> )          |          |
| 説明<br>コンピューターから Micro                                  | 削除(U)<br>soft ネットワーク上のリソ  | -スにアクセスで                                | ティ( <u>R</u> )          |          |
| 説明<br>コンピューターから Micro                                  | ■J际(U)<br>soft ネットワーク上のリソ | -スにアクセスで                                | デイ( <u>R</u> )<br>?きます。 |          |
| 説明<br>コンピューターから Micro                                  | 町味(型)<br>soft ネットワーク上のリソ  | -スにアクセスて                                | テイ( <u>R</u> )<br>?きます。 |          |
| 説明<br>コンピューターから Micro                                  | 司味(U)<br>soft ネットワーク上のリソ  | -スにアクセスで                                | テイ( <u>R</u> )<br>?きます。 |          |
| 説明<br>コンピューターから Micro                                  | 前床(辺)<br>soft ネットワーク上のリソ  | -スにアクセスで                                | テイ( <u>R</u> )          |          |

# [ネットワークの認証方法の選択]

#### → プルダウンメニューで[Microsoft: EAP-TTLS]を選択して[OK]

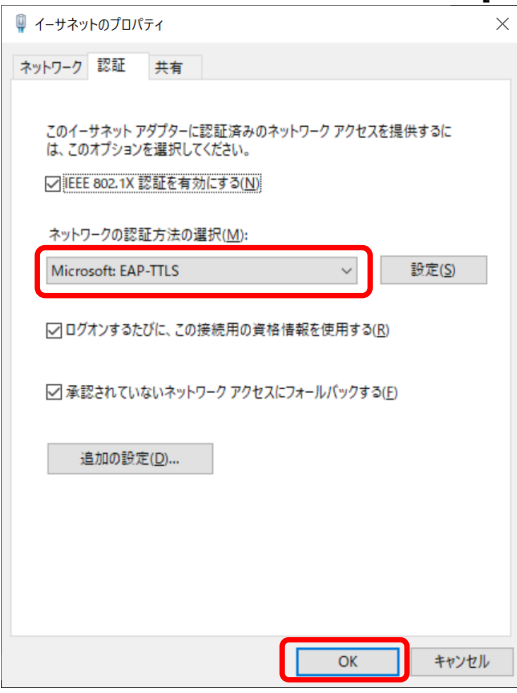